# RUNNING .NET BASED APPLICATIONS IN IIS UNDER DIFFERENT VIRTUAL CLOCKS WITH TIME MACHINE.

#### **System Details:**

**OS Name:** Microsoft<sup>®</sup> Windows Server<sup>®</sup> 2008 Enterprise **Version:** 6.0.6002 Service Pack 2 Build 6002 Internet Information Services (IIS) version 7.0 ASP .NET Framework version 4.0.30319 Assumes you have an existing .NET application

#### START:

1) Start Internet Information Services (IIS) Manager

(%SystemRoot%\system32\inetsrv\InetMgr.exe)

- 2) Click & expand your server's name in the left pane (example: WIN2008X64-ENT)
- 3) Left click "Application Pools"

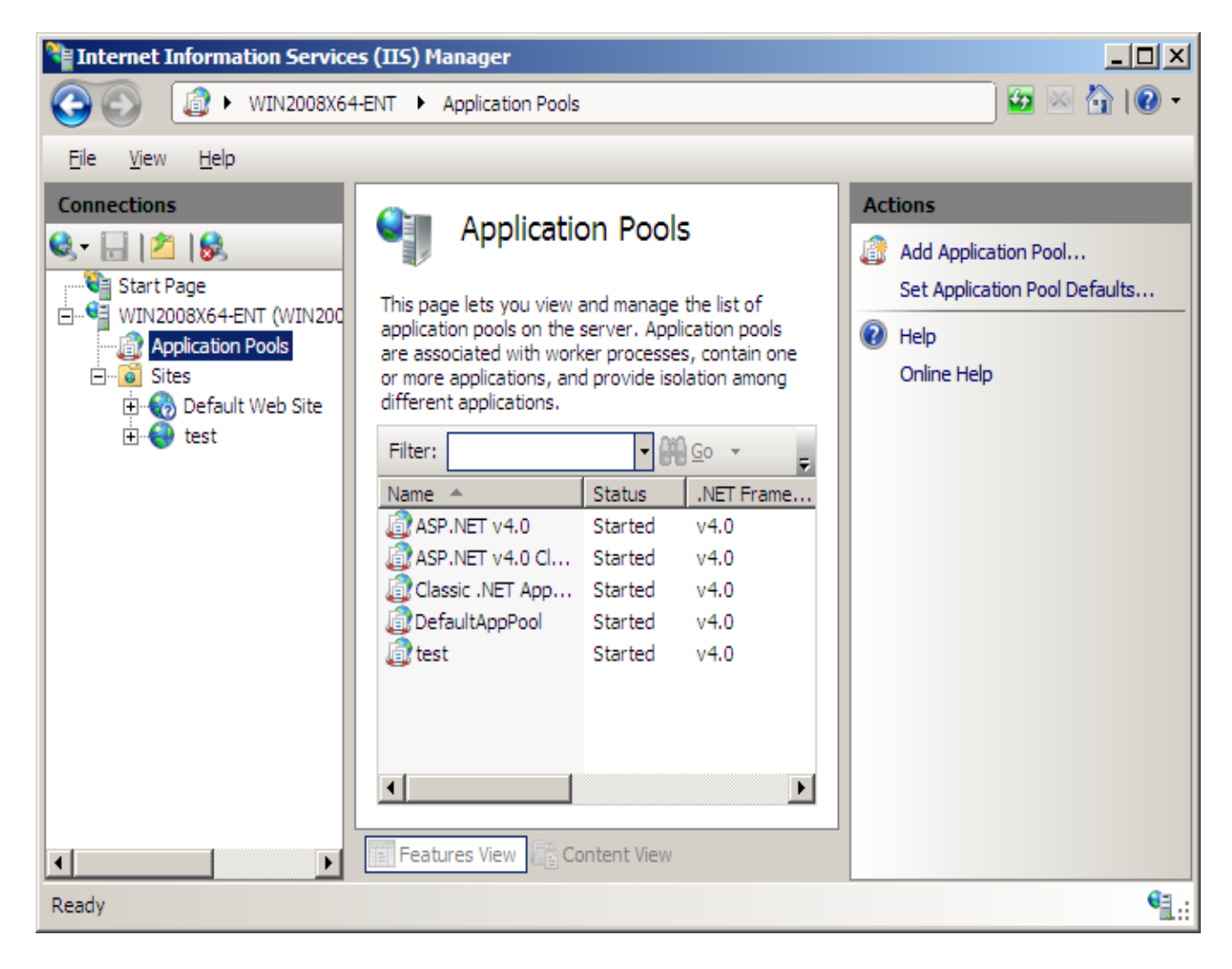

4) in the center pane right click "Add Application Pool"

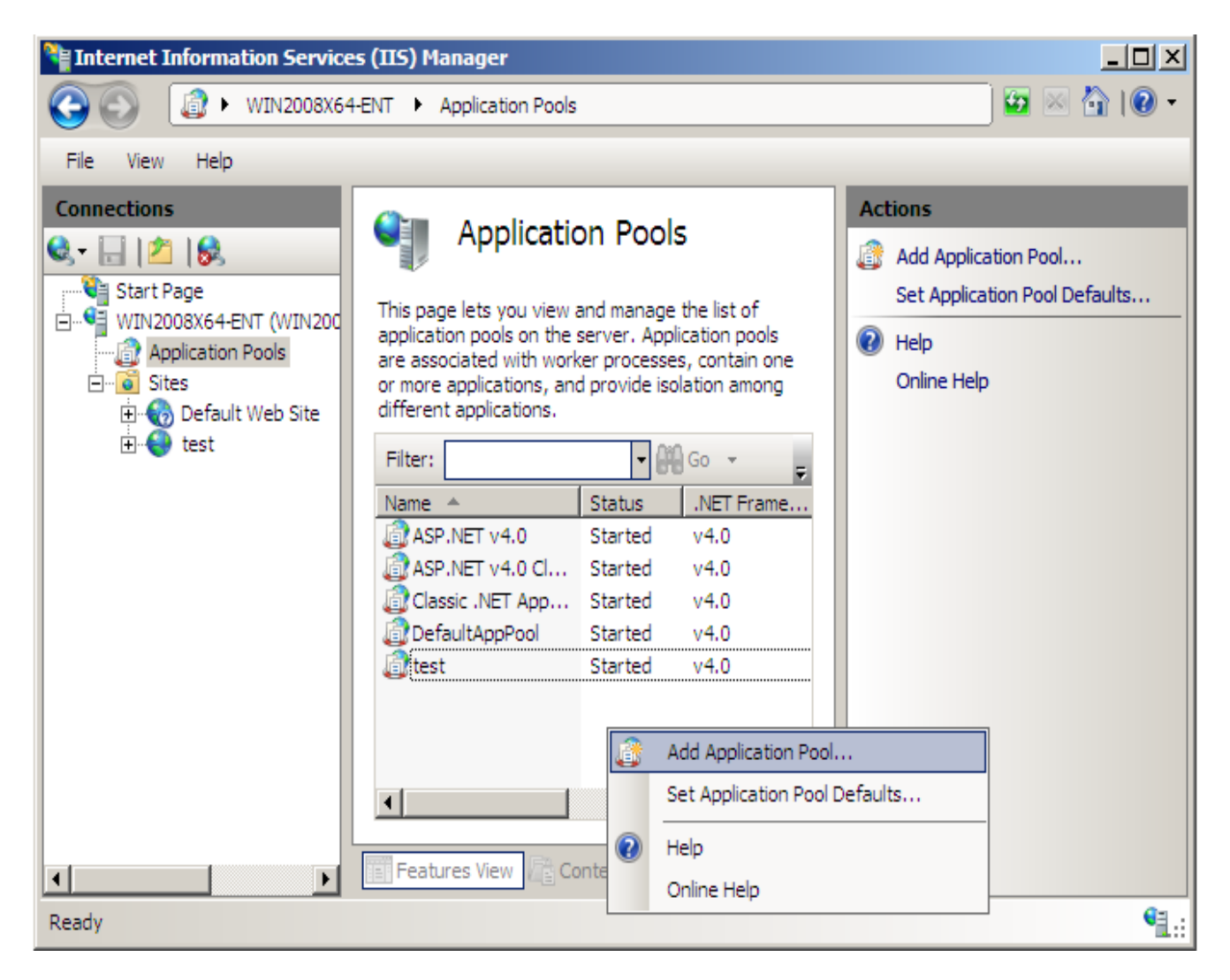

5.) Enter the name of the account you want to run this new pool under "name", choose your .NET Framework version (this example uses 4.0.30319) & click [OK]. This paper uses the local account "Web2" which is a member of the Administrators Group.

| Add Application Pool               | ? X |
|------------------------------------|-----|
| Name:                              |     |
| Web2                               |     |
| .NET Eramework version:            | -   |
| Managed pipeline mode:             |     |
| Integrated                         |     |
| Start application pool immediately |     |
| OK Cance                           | el  |

5) Your new Application Pool should now be running. In the IIS manager screen, left click the new pool then on the right pane click on "Advanced Settings"

| 8 |                                                                                                    |                                                                       |
|---|----------------------------------------------------------------------------------------------------|-----------------------------------------------------------------------|
|   |                                                                                                    |                                                                       |
|   | (General)                                                                                                    |                                                                       |
|   | .NET Framework Version                                                                                                    | v4.0                                                                  |
|   | Enable 32-Bit Applications                                                                                                    | False                                                                 |
|   | Managed Pipeline Mode                                                                                                    | Integrated                                                            |
|   | Name                                                                                                    | Web2                                                                  |
|   | Queue Length                                                                                                    | 1000                                                                  |
|   | Start Automatically                                                                                                    | True                                                                  |
| Ξ | CPU                                                                                                    |                                                                       |
|   | Limit                                                                                                    | 0                                                                     |
|   | Limit Action                                                                                                    | NoAction                                                              |
|   | Limit Interval (minutes)                                                                                                    | 5                                                                     |
|   | Processor Affinity Enabled                                                                                                    | False                                                                 |
|   | Processor Affinity Mask                                                                                                    | 4294967295                                                            |
|   |                                                                                                    |                                                                       |
| ⊡ | Process Model                                                                                                    |                                                                       |
|   | Process Model<br>Identity                                                                                                    | ApplicationPoolIdentity                                               |
|   | Process Model<br>Identity<br>Idle Time-out (minutes)                                                                                                    | ApplicationPoolIdentity<br>20                                         |
|   | Process Model<br>Identity<br>Idle Time-out (minutes)<br>Load User Profile                                                                                                    | ApplicationPoolIdentity<br>20<br>False                                |
|   | Process Model<br>Identity<br>Idle Time-out (minutes)<br>Load User Profile<br>Maximum Worker Processes                                                                                                    | ApplicationPoolIdentity<br>20<br>False<br>1                           |
|   | Process Model<br>Identity<br>Idle Time-out (minutes)<br>Load User Profile<br>Maximum Worker Processes<br>Ping Enabled                                                                                                 | ApplicationPoolIdentity<br>20<br>False<br>1<br>True                   |
|   | Process Model<br>Identity<br>Idle Time-out (minutes)<br>Load User Profile<br>Maximum Worker Processes<br>Ping Enabled<br>Ping Maximum Response Time (second                                                           | ApplicationPoolIdentity<br>20<br>False<br>1<br>True<br>90             |
|   | Process Model<br>Identity<br>Idle Time-out (minutes)<br>Load User Profile<br>Maximum Worker Processes<br>Ping Enabled<br>Ping Maximum Response Time (second<br>Ping Period (seconds)                                  | ApplicationPoolIdentity<br>20<br>False<br>1<br>True<br>90<br>30       |
|   | Process Model<br>Identity<br>Idle Time-out (minutes)<br>Load User Profile<br>Maximum Worker Processes<br>Ping Enabled<br>Ping Maximum Response Time (second<br>Ping Period (seconds)<br>Shutdown Time Limit (seconds) | ApplicationPoolIdentity<br>20<br>False<br>1<br>True<br>90<br>30<br>90 |

7) In the Advanced Settings menu locate the "Identity" tag under the "Process Model" section & click the expansion [...] box to change to a custom account. Click on "() <u>C</u>ustom Account" You will be prompted for the user name and password.

| Арр | lication Pool Identity  | <u>? ×</u> |
|-----|-------------------------|------------|
| C   | Built-in account:       |            |
|     | ApplicationPoolIdentity |            |
| œ   | Custom account:         |            |
|     | web2 Se                 | et         |
|     |                         |            |
|     |                         |            |
|     | OKC                     | ancel      |

You now have an Application Pool that can run any ASP applications under a different user Identity.

NOW CREATE A NEW WEB SITE TO HOST THE APPLICATIONS YOU WANT TO RUN UNDER TIME MACHINE VIRTUAL CLOCKS. THESE CAN BE EITHER COPIES OF YOUR EXISTING APPLICATIONS OR ENTIRELY NEW CODE.

8) In the left pane of the IIS Manager right click on sites an choose "Add Web Site"

| Internet Information Services (IIS)                                                                                                    | ) Manager              |                                |                       |
|----------------------------------------------------------------------------------------------------|------------------------|--------------------------------|-----------------------|
| () (i) (ii) (iii) (iii) | ► Sites ►              |                                | 🗾 🖸 🖂 🟠 I 🛛 🕶         |
| File View Help                                                                                                    |                        |                                |                       |
| Connections                                                                                                    | Citer                  |                                | Actions               |
| 🔍 - 🗔 🖄 🔝 🕺 🎽                                                                                                    | SILES                  |                                | 💣 Add Web Site        |
| Start Page                                                                                                    | - 🖓 Go                 | - Show All   Group by:         | Set Web Site Defaults |
| Application Pools Name                                                                                                    | ID                     | Status Binding                 | 😢 Help                |
| Add Web Site                                                                                                    | b Site 1               | Started (ht *:80 (http),808:*  | Online Help           |
|                                                                                                    | 2                      | Started (http) 192.168.20.111: |                       |
| Refresh                                                                                                    |                        |                                |                       |
| Switch to Content View                                                                                                    |                        |                                |                       |
|                                                                                                    |                        |                                |                       |
|                                                                                                    |                        |                                |                       |
|                                                                                                    |                        |                                |                       |
|                                                                                                    |                        |                                |                       |
|                                                                                                    |                        |                                |                       |
|                                                                                                    |                        | Þ                              |                       |
| Feature Feature                                                                                                    | es View 🗟 Content View |                                |                       |
|                                                                                                    |                        |                                | <b>6</b> 2 .          |
| Ready                                                                                                    |                        |                                | <b>1</b> .:           |

You will see the following window:

| Add Web Site                                                                | <u>? ×</u>      |
|-----------------------------------------------------------------------------|-----------------|
| Site name: Application pool:                                                |                 |
| Web2 Web2                                                                   | S <u>e</u> lect |
| Content Directory                                                           |                 |
| Physical path:                                                              |                 |
| C:\inetpub\Web2                                                             |                 |
| Pass-through authentication                                                 |                 |
| <u>C</u> onnect as Test Settings                                            |                 |
| -Binding                                                                    |                 |
| Type:     IP address:     Port:       http     Image: All Unassigned     80 |                 |
| Host name:                                                                  |                 |
|                                                                             |                 |
| Example: www.contoso.com or marketing.contoso.com                           |                 |
|                                                                             |                 |
|                                                                             |                 |
| Start Web site immediately                                                  |                 |
|                                                                             |                 |
| OK                                                                          | Cancel          |

- 9) For site name enter the Identity name used above eg:"Web2"
- 10) Under Physical Path this paper uses C:\Inetpub\Web2. You can specify whatever you like. Also set the IP Address to that of the local machine and assign a port, eg. 88
- 11) Now click on "<u>Connect as...</u>" and choose "()Specific <u>user</u>", the click the [set] button.

| Connect As                                     | <u>? ×</u>  |
|------------------------------------------------|-------------|
| Path credentials:                              |             |
| • Specific <u>u</u> ser:                       |             |
|                                                | <u>S</u> et |
| Application user (pass-through authentication) |             |
|                                                |             |
| OK                                             | Cancel      |
|                                                |             |

12) Enter the User name & Password & click [OK]

| Set Credentials           | <u>?</u> × |
|---------------------------|------------|
| User name:                |            |
| Web2                      |            |
| Password:                 |            |
| •••••                     |            |
| <u>C</u> onfirm password: |            |
| •••••                     |            |
|                           |            |
| OK Canc                   | el         |

13) Enter a different port number on the "Add Web Site" applet if you wish, then click [OK]

THE NEW WEB SITE SHOULD BE RUNNING. LET'S IMPORT AN APPLICATION FOR IT TO HOST.

14) Copy the .NET package into the default web site's root.

15) In the IIS manager select the web site in the left pane and on the right pane, near the bottom of the panel, click on "Import Application". The following window displays:

| Import App                       | plication Package                             |                     |           |        |        | <u>?</u> × |
|----------------------------------|-----------------------------------------------|---------------------|-----------|--------|--------|------------|
| J.                               | Select the Package                            |                     |           |        |        |            |
| Specify th<br>Packa <u>q</u> e p | e location of the package (for examp<br>bath: | ole, C:\WebApplicat | ion.zip). |        |        |            |
| C:\inetpu                        | ıb\Web2\ClockTest.zip                         |                     |           |        | Browse |            |
|                                  |                                               |                     |           |        |        |            |
|                                  |                                               |                     |           |        |        |            |
|                                  |                                               |                     |           |        |        |            |
|                                  |                                               |                     |           |        |        |            |
|                                  |                                               |                     |           |        |        |            |
|                                  |                                               |                     |           |        |        |            |
|                                  |                                               |                     |           |        |        |            |
|                                  |                                               |                     |           |        |        |            |
|                                  |                                               |                     |           |        | 1      | - 1        |
|                                  |                                               | Previous            | Next      | Einish | Cance  |            |

16) Browse to your application code directory, select your zip deployment file, then click [Next]

17) When you see the window below, just click [Next]

| Import App | lication Package                                                                                                    |      | <u>? ×</u>                |
|------------|----------------------------------------------------------------------------------------------------|------|---------------------------|
| J          | Select the Contents of the Package                                                                                                    |      |                           |
| Package co | ontains:                                                                                                    |      |                           |
|            | Web Application (C:\inetpub\Web2\Clock2\Clock\Ravs.Cloc<br>Create an application (C:\inetpub\Web2\Clock2\Clock4<br>File System Content (C:\inetpub\Web2\Clock2\Clock4<br> | Path | C:\inetpub\Web2\          |
|            |                                                                                                    |      | Advanced <u>S</u> ettings |
|            | Previous <u>N</u> e                                                                                                    | xt   | jnish Cancel              |

18) Enter the web path that should be used to access this application. Click Next.

| Import App                   | lication Package                                                                                                    | ? × |
|------------------------------|----------------------------------------------------------------------------------------------------|-----|
| <b>I</b>                     | Enter Application Package Information                                                                                   |     |
| Enter info                   | rmation that is required to install this package:                                                                       |     |
| Applic<br>Full site<br>Web2/ | ation Path<br>path where you want to install your application (for example, Default Web Site/Application).<br>ClockTest |     |
|                              | Previous Enish Canc                                                                                                    | el  |

19) The Application will now be imported. If this succeeds, you will see the success screen as below. Click [<u>F</u>inish]

| Import Application Package                                                                                                    |                          | ? × |
|----------------------------------------------------------------------------------------------------|--------------------------|-----|
| Installation Progress and                                                                                                    | d Summary                |     |
| Summary Details<br>The package was installed successfully.<br>The following actions were performed:<br>Added 2 Directories.<br>Added 6 Files. |                          |     |
|                                                                                                    | Previous Next Einish Can | cel |

20) Back in the main view of IIS Manager expand the new web site until you see the listing of the new application. In this case it is *Sites/Web2/ClockTest*.

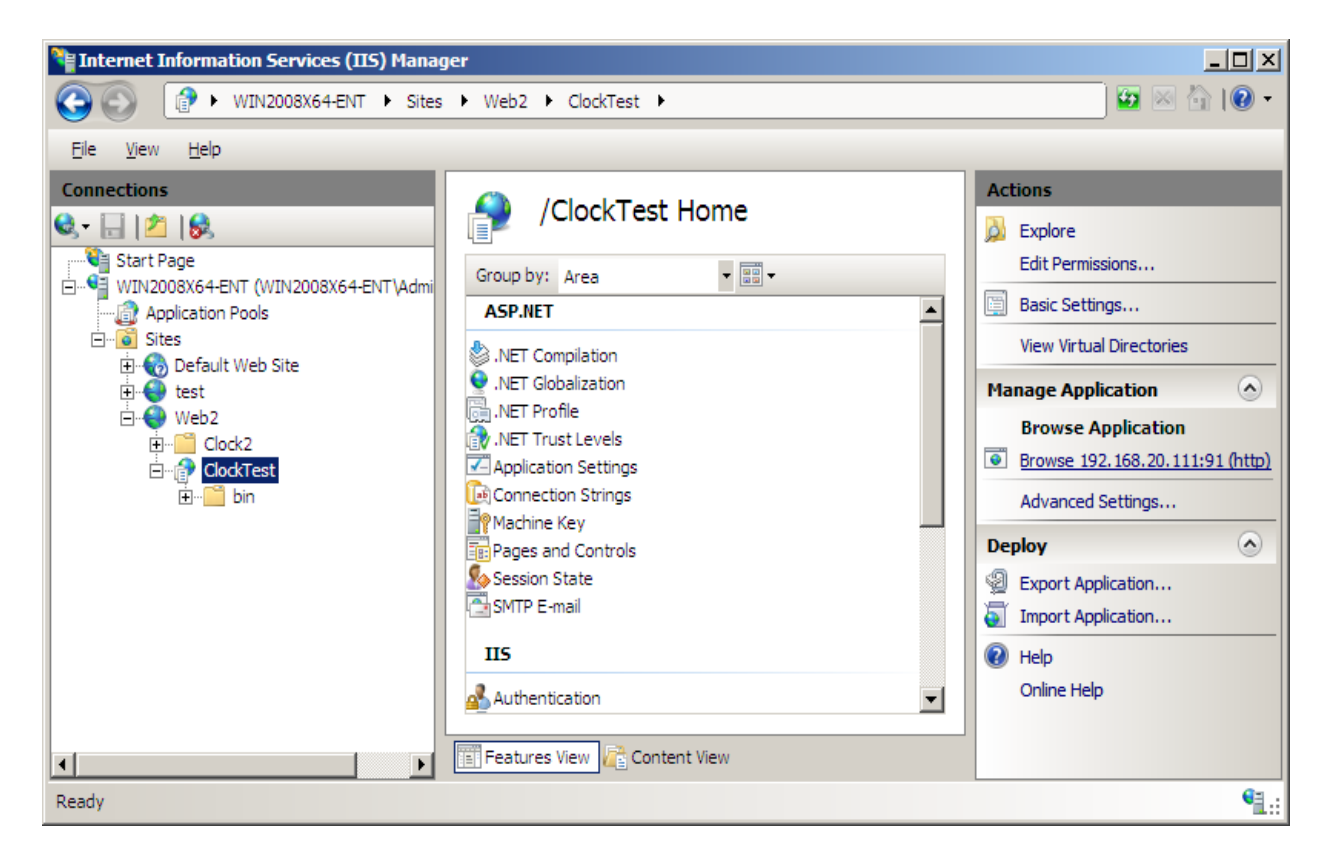

2

1) In the right Actions pane go to the Manage Application section then click on the http link under the Browse Application section. This will load the application in your Web Browser.

| C Uni | titled Pag | ge - W    | indows    | Intern    | et Exp    | lorer      |                                                                               | ×   |
|-------|------------|-----------|-----------|-----------|-----------|------------|-------------------------------------------------------------------------------|-----|
| 9     | ) - 🧕      | 🔊 http    | ://192.1  | .68.20.1  | 111:91/   | Clod 💌     | 🛚 🗟 😽 🗙 🌠 Live Search 🖉 🔎                                                     | •   |
| 🔶 Fa  | vorites    | 🚖 🛿       | Sugge     | ested Si  | tes 🔻     | 🦲 Web      | eb Slice Gallery 🔻                                                            |     |
| 88 -  | 🖉 IIS      | 7 - http  | : 🥻       | Untitle   | d Page    | <b>6</b> 0 | Jntitled 🗙 🔰 🏜 🔹 🔝 👻 🖃 🎃 👻 <u>P</u> age 🔹 <u>S</u> afety 🐑 T <u>o</u> ols 🕷 😢 | •   |
| 10/8  | /2010 1    | 2:37:4    | 46 PM     | [         |           |            |                                                                               |     |
| ≤     |            | Oct       | ober 2    | 010       |           | ≥          |                                                                               |     |
| Su    | 1 Mon      | Tue       | Wed       | Thu       | Fri       | Sat        |                                                                               |     |
| 26    | 27         | <u>28</u> | <u>29</u> | <u>30</u> | <u>1</u>  | <u>2</u>   |                                                                               |     |
| 3     | <u>4</u>   | <u>5</u>  | <u>6</u>  | 7         | <u>8</u>  | <u>9</u>   |                                                                               |     |
| 10    | <u>11</u>  | <u>12</u> | <u>13</u> | <u>14</u> | <u>15</u> | <u>16</u>  |                                                                               |     |
| 17    | <u>18</u>  | <u>19</u> | <u>20</u> | <u>21</u> | 22        | <u>23</u>  |                                                                               |     |
| 24    | <u>25</u>  | <u>26</u> | 27        | <u>28</u> | <u>29</u> | <u>30</u>  |                                                                               |     |
| 31    | <u>1</u>   | <u>2</u>  | <u>3</u>  | <u>4</u>  | <u>5</u>  | <u>6</u>   |                                                                               |     |
|       |            |           |           |           |           |            |                                                                               |     |
|       |            |           |           |           |           |            |                                                                               |     |
|       |            |           |           |           |           |            |                                                                               |     |
| Done  |            |           |           |           |           |            | Sinternet   Protected Mode: Off                                               | //. |

NOW WE WILL GIVE THE APPLICATION A VIRTUAL DATE.

22) Start a command line, (click the [Start] button, then select "run", enter CMD, then select [OK]

23) Start the Time Machine service by entering "net start 3stms".

```
Administrator: C:\Windows\system32\cmd.exe
C:\Users\Administrator>net start 3stms
The Time Machine service is starting.
The Time Machine service was started successfully.
C:\Users\Administrator>_
```

24) Assign a virtual date to the "Web2" account. In this example we will set the date to February 28, 2019 at 11:59 pm. The command will be "tmuser -a -u Web2 -x 022823592019".

| Administrator: C:\Windows\system32\cmd.exe               |   |
|----------------------------------------------------------|---|
| C:\Users\Administrator>tmuser -a -u Web2 -x 022823592019 |   |
| C:\Users\Administrator>                                  |   |
|                                                          |   |
|                                                          |   |
|                                                          | - |

25) Verify the virtual date if you wish by running "tmuser -l".

| Administrator: C:\Windows\system32\cmd.exe                      |                                                                                                    | - 🗆 🗵 |
|-----------------------------------------------------------------|----------------------------------------------------------------------------------------------------|-------|
| C:\Users\Administrator≻tmuser -1<br>Listing all virtual clocks: |                                                                                                    | -     |
| ACCOUNT                                                         | CLOCK INFORMATION                                                                                                    |       |
| (U) WIN2008X64-ENT\web2                                         | Thu Feb 28 2019 23:59:37<br>(GMT-08:00) Pacific Time (US & Canada)<br>Virtual date and time in system's time zone.<br>Clock runs in normal speed. |       |
| C:\Users\Administrator>_                                        |                                                                                                    |       |

26) Now go back to the recently added .NET application in your web browser. You should see the code is now running under the virtual date.

| 🖉 Untitled Page - Windows Internet Explorer                                                                |          |  |  |  |  |  |  |  |  |  |  |  |
|----------------------------------------------------------------------------------------------------|----------|--|--|--|--|--|--|--|--|--|--|--|
| 🕞 🕤 🗢 🙋 http://192.168.20.111:91/Clod 🔽 🗟 🐓 🗙 🌠 Live Search                                                |          |  |  |  |  |  |  |  |  |  |  |  |
| 🙀 Favorites 🛛 🚔 🏈 Suggested Sites 🔻 🙋 Web Slice Gallery 👻                                                  |          |  |  |  |  |  |  |  |  |  |  |  |
| 🙁 🔻 🎉 IIS7 - http: 🎉 Untitled Page 🧏 Untitled 🗙 🎽 🏠 🔹 🖾 🔹 🖻 🔹 Page 🔹 Safety 🔹                              |          |  |  |  |  |  |  |  |  |  |  |  |
| 3/1/2019 12:01:29 AM                                                                                       |          |  |  |  |  |  |  |  |  |  |  |  |
| $\leq$ March 2019 $\geq$                                                                                   |          |  |  |  |  |  |  |  |  |  |  |  |
| Sun Mon Tue Wed Thu Fri Sat                                                                                |          |  |  |  |  |  |  |  |  |  |  |  |
| 24 25 26 27 28 1 2                                                                                         |          |  |  |  |  |  |  |  |  |  |  |  |
| 3 4 5 6 7 8 9                                                                                              |          |  |  |  |  |  |  |  |  |  |  |  |
| 10 11 12 13 14 15 16                                                                                       |          |  |  |  |  |  |  |  |  |  |  |  |
| 17 18 19 20 21 22 23                                                                                       |          |  |  |  |  |  |  |  |  |  |  |  |
| 24 25 26 27 28 29 30                                                                                       |          |  |  |  |  |  |  |  |  |  |  |  |
| $\underline{31}  \underline{1}  \underline{2}  \underline{3}  \underline{4}  \underline{5}  \underline{6}$ |          |  |  |  |  |  |  |  |  |  |  |  |
|                                                                                                    |          |  |  |  |  |  |  |  |  |  |  |  |
|                                                                                                    |          |  |  |  |  |  |  |  |  |  |  |  |
|                                                                                                    |          |  |  |  |  |  |  |  |  |  |  |  |
|                                                                                                    |          |  |  |  |  |  |  |  |  |  |  |  |
| Internet   Protected Mode: Off                                                                             | J‰ ▼ //, |  |  |  |  |  |  |  |  |  |  |  |

27) The following is a screen shot of a version of the same application running in system time concurrently.

| Time Machine .dll Web Sample for ASP.NET! - Windows Internet Explorer         |                                                                |           |           |                 |           |                |                |             |       |             |             |     |                |               |          |
|-------------------------------------------------------------------------------|----------------------------------------------------------------|-----------|-----------|-----------------|-----------|----------------|----------------|-------------|-------|-------------|-------------|-----|----------------|---------------|----------|
| G                                                                             | 🚱 🔄 🗢 🙋 http://192.168.20.111:90/WebAppl 🔽 😣 🐓 🗙 🦉 Live Search |           |           |                 |           |                |                |             |       |             |             |     |                |               |          |
| 🙀 Favorites 🛛 🙀 🏉 Suggested Sites 👻 💋 Web Slice Gallery 👻                     |                                                                |           |           |                 |           |                |                |             |       |             |             |     |                |               |          |
| 🔠 🔻 🌈 Time Machine .dll W 🗙 🌈 Untitled Page 👌 🕈 🔝 🐨 🖃 🖶 🐑 Page 🔹 Safety 🔹 🔞 🔹 |                                                                |           |           |                 |           |                |                |             |       |             |             |     |                |               |          |
|                                                                               |                                                                |           |           |                 |           |                |                |             |       |             |             |     |                |               |          |
|                                                                               |                                                                |           |           |                 |           |                |                |             |       |             |             |     |                |               |          |
|                                                                               | MY ASP.NET APPLICATION                                         |           |           |                 |           |                |                |             |       |             |             |     |                |               |          |
|                                                                               | Hon                                                            | ne        | Al        | bout            |           |                |                |             |       |             |             |     |                |               |          |
| Г                                                                             |                                                                |           |           |                 |           |                |                |             |       |             |             |     |                |               |          |
| L                                                                             | TIM                                                            | E M       | ACH       | INE             | .DLL      | WE             | b Sa           | MPLE FOR AS | P.1   | NET!        |             |     |                |               |          |
| L                                                                             | <u>&lt;</u>                                                    |           | Oct       | ober 2          | 2010      |                | ≥              |             |       |             |             |     |                |               |          |
| L                                                                             | Sun                                                            | Mon       | Tue       | Wed             | Thu       | Fri            | Sat            |             |       |             |             |     |                |               |          |
| L                                                                             | <u>26</u>                                                      | <u>27</u> | <u>28</u> | <u>29</u>       | <u>30</u> | 1              | 2              |             |       |             |             |     |                |               |          |
| L                                                                             | <u>3</u>                                                       | 4         | 5<br>12   | 0<br>12         | <u>/</u>  | <u>8</u><br>15 | <u>9</u><br>16 |             |       |             |             |     |                |               |          |
| L                                                                             | 17                                                             | 18        | 19        | <u>15</u><br>20 | 14<br>21  | 22             | 23             |             |       |             |             |     |                |               |          |
|                                                                               | 24                                                             | 25        | 26        | 27              | 28        | 29             | 30             |             |       |             |             |     |                |               |          |
|                                                                               | 31                                                             | 1         | 2         | 3               | 4         | 5              | <u>6</u>       |             |       |             |             |     |                |               |          |
|                                                                               |                                                                |           |           |                 |           |                |                | -<br>       |       |             |             |     |                |               | <b>▼</b> |
|                                                                               |                                                                |           |           |                 |           |                |                | In 🤤 In     | terne | et   Protec | ted Mode: ( | off | <br><b>A</b> • | <b>a</b> 100% | • //     |

Following the procedures in this guide you can easily set each of your IIS hosted .NET web sites on the same machine to run under any time and or date you desire independently.

This document is provided for information purposes only, and the contents hereof are subject to change without notice. This document is not warranted to be error-free, nor subject to any other warranties or conditions, whether expressed orally or implied in law, including implied warranties and conditions of merchantability or fitness for a particular purpose. We specifically disclaim any liability with respect to this document, and no contractual obligations are formed either directly or indirectly by this document. This document may not be reproduced or transmitted in any form or by any means, electronic or mechanical, for any purpose, without our prior written permission.

Time Machine and Solution-Soft are registered trademarks of SolutionSoft Systems, Inc. All other trademarks are properties of their respective owners. ©2015 SolutionSoft Systems, Inc. All rights reserved.

# Solution-Soft

SolutionSoft Systems, Inc. 2350 Mission College Blvd. Suite #777 Santa Clara, CA 95054 U.S.A.

Toll Free: 1.888.884.7337

Phone: 1.408.346.1400

Fax: 1.408.346.1499

www.solution-soft.com